## UPUTSTVO ZA KREIRANJE I PODEŠAVANJE PPPOE KONEKCIJE – WINDOWS XP

Kreiranje **PPPoE** konekcije je neophodan korak kako bi korisnici **KBCnet** Interneta mogli da koristite Internet. Sledeće uputstvo se odnosi na operativni sistem Windows XP. Otvorite START meni (u donjem levom uglu), potom idite na Control Panel (Slika 1.). U Control Panel u pronađite ikonicu Network Connection (Slika 2).

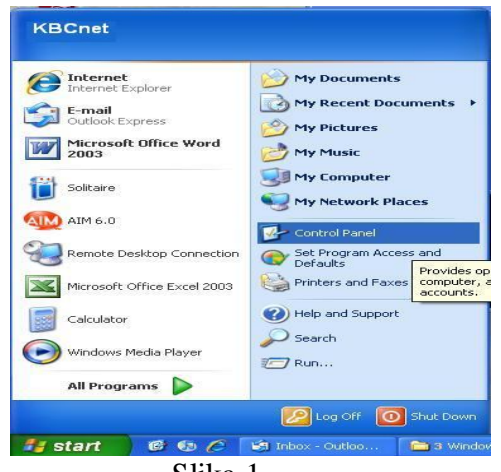

Slika 1

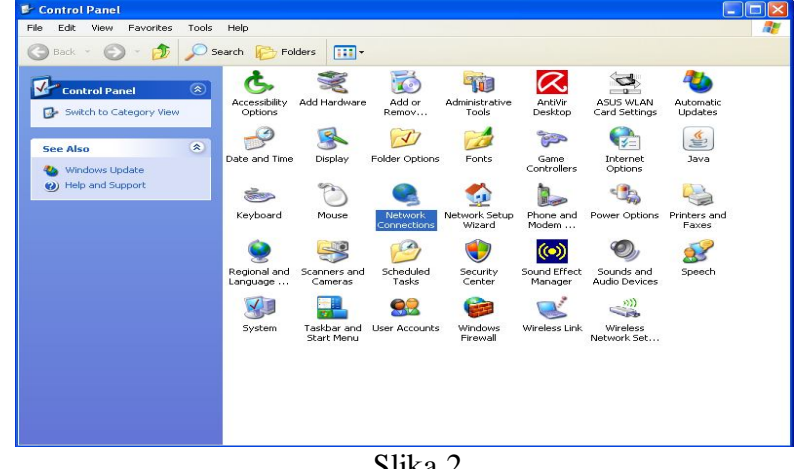

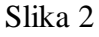

Duplim klikom na nju dobićete novi prozor sa svim mrežnim vezama na Vašem računaru (Slika 3). Kliknite na Create a new connection u istom prozoru sa leve strane. Kada to uradite dobicete novi prozor New Connection Wizzard (Slika 4), kliknite na Next kako bi započeli kreiranje konekcije.

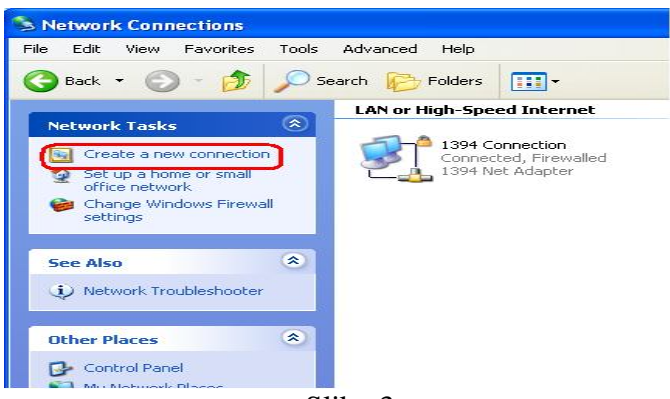

Slika 3

Dobićete dijalog gde birate tip konekcije, obeležite opciju Connect to the Internet pa kliknite na Next (Slika 5).

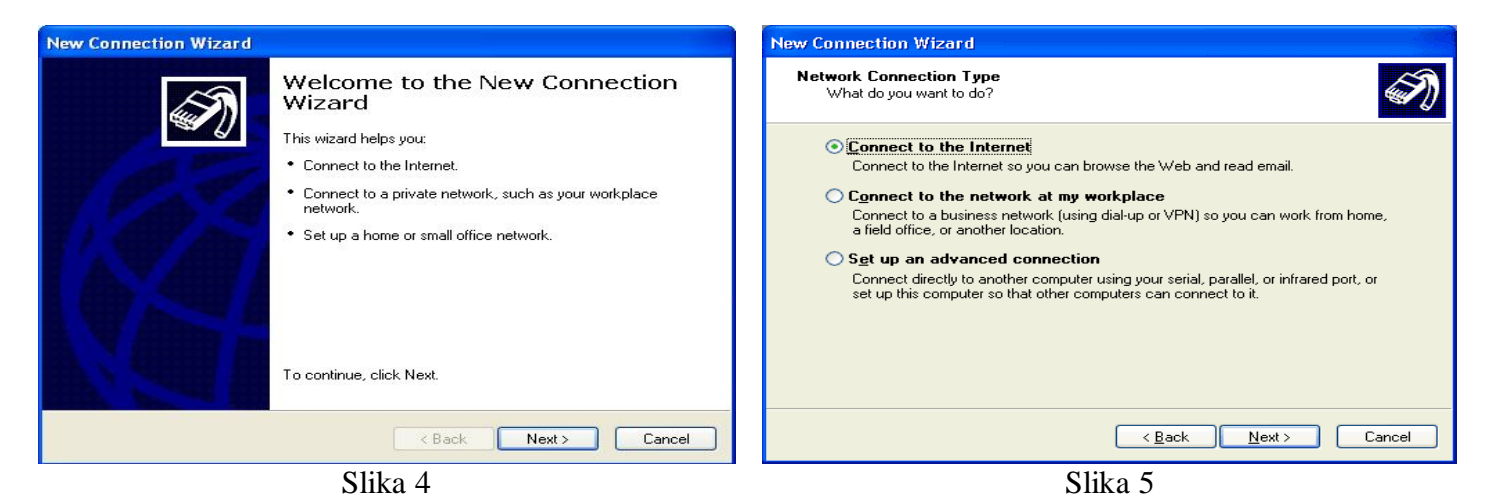

U narednom prozoru (Slika 6) obeležite opciju **Set up my connection manually** pa potom idite na **Next**. U sledećem koraku izaberite **Connect using a broadband connection that requires a user name and password** (Slika 7).

| New Connection Wizard                                                                                                    | New Connection Wizard                                                                                                    |  |  |
|----------------------------------------------------------------------------------------------------|----------------------------------------------------------------------------------------------------|--|--|
| Getting Ready<br>The wizard is preparing to set up your Internet connection.                                                                                                    | Internet Connection<br>How do you want to connect to the Internet?                                                                                                    |  |  |
| <ul> <li>How do you want to connect to the Internet?</li> <li>Choose from a list of Internet service providers (ISPs)</li> <li>Set up my connection manually</li> <li>For a dial-up connection, you will need your account name, password, and a phone number for your ISP. For a broadband account, you won't need a phone number.</li> <li>Use the <u>CD I got from an ISP</u></li> </ul>                                                                                                    | <ul> <li>Connect using a dial-up modem         This type of connection uses a modem and a regular or ISDN phone line.     </li> <li>Connect using a broadband connection that requires a user name and password         This is a high-speed connection using either a DSL or cable modem. Your ISP may refer to this type of connection as PPPoE.     </li> <li>Connect using a broadband connection that is always on         This is a high-speed connection using either a cable modem, DSL or LAN connection. It is always active, and doesn't require you to sign in.     </li> </ul> |  |  |
| < <u>Back</u> <u>N</u> ext > Cancel                                                                                                    | < <u>Back</u> Next> Cancel                                                                                                    |  |  |
| Slika 6                                                                                                    | Slika 7                                                                                                    |  |  |
| Now Connection Wirard                                                                                                    | New Connection Wizard                                                                                                    |  |  |
| Connection Name         Second Second Se | Internet Account Information<br>You will need an account name and password to sign in to your Internet account.                                                                                                    |  |  |
| Type the name of your ISP in the following box.<br>ISP Name                                                                                                    | Type an ISP account name and password, then write down this information and store it in a<br>safe place. (If you have forgotten an existing account name or password, contact your ISP.)                                                                                                    |  |  |
| KBCnet                                                                                                    | User name: Korisničko ime                                                                                                    |  |  |
| The name you type here will be the name of the connection you are creating.                                                                                                    | Password: Vaša šifra                                                                                                    |  |  |
|                                                                                                    | Confirm password: Vaša šifra                                                                                                    |  |  |
|                                                                                                    | ✓ Use this account name and password when anyone connects to the Internet from<br>this computer                                                                                                    |  |  |
|                                                                                                    | ✓ Make this the default Internet connection                                                                                                    |  |  |
|                                                                                                    | ☐ <u>I</u> urn on Internet Connection Firewall for this connection                                                                                                    |  |  |
| < <u>B</u> ack <u>N</u> ext> Cancel                                                                                                    | < <u>B</u> ack <u>N</u> ext> Cancel                                                                                                    |  |  |
| Slika 8                                                                                                    | Slika 9                                                                                                    |  |  |

U sledećem dijalogu je potrebno uneti ime konekcije (Slika 8), za ime konekcije možete upisati **KBCnet**. Kada kliknete na dugme **Next** pojaviće se dijalog koji će zahtevati Vaše korisničke podatke (Slika 9). Upišite Vaše korisničko ime i šifru. Ako želite da svi korisnici vašeg računara mogu da koriste ovu konekciju, čekirajte opciju **Use this account name and password when anyone connects to the internet from this computer**. Čekirajte i opciju **Make this the default Internet connection**, kako bi ova konekcija bila prioritetna.

U poslednjem dijalogu je samo potrebno čekirati opciju **Add a shortcut to this connection to my desktop**, kako bi kreirali prečicu na desktopu (Slika 10). Pritiskom na dugme **Finish** se završava kreiranje **KBCnet PPPoE** konekcije. Pošto je Vaša konekcija spremna za korišćenje kliknite na dugme **Connect** (Slika 11).

| New Connection Wizard |                                                                                                    | Connect KBCnet                                                                                                    | ? 🛛                                                                                                    |
|-----------------------|----------------------------------------------------------------------------------------------------|----------------------------------------------------------------------------------------------------|----------------------------------------------------------------------------------------------------|
|                       | Completing the New Connection<br>Wizard<br>You have successfully completed the steps needed to<br>create the following connection:<br>KBCnet<br>• Make this the default connection<br>• Share with all users of this computer<br>• Use the same user name & password for everyone |                                                                                                    | < Contraction of the second second se |
|                       | The connection will be saved in the Network<br>Connections folder.<br>I Add a shortcut to this connection to my desktop                                                                                                    | User name: Korisničko ime<br>Password: Vaša šifra<br>Vaša sifra                                                               | wing users:                                                                                                    |
|                       | To create the connection and close this wizard, click Finish.                                                                                                    | <ul> <li>Me only</li> <li>Orall Anyone who uses this computer</li> <li>Connect</li> <li>Cancel</li> <li>Properties</li> </ul> | Help                                                                                                    |
| Slika 10              |                                                                                                    | Slika 11                                                                                                    |                                                                                                    |